110 學年「班親會」加班申請步驟說明

第一步-校網→教師專區→線上差勤系統

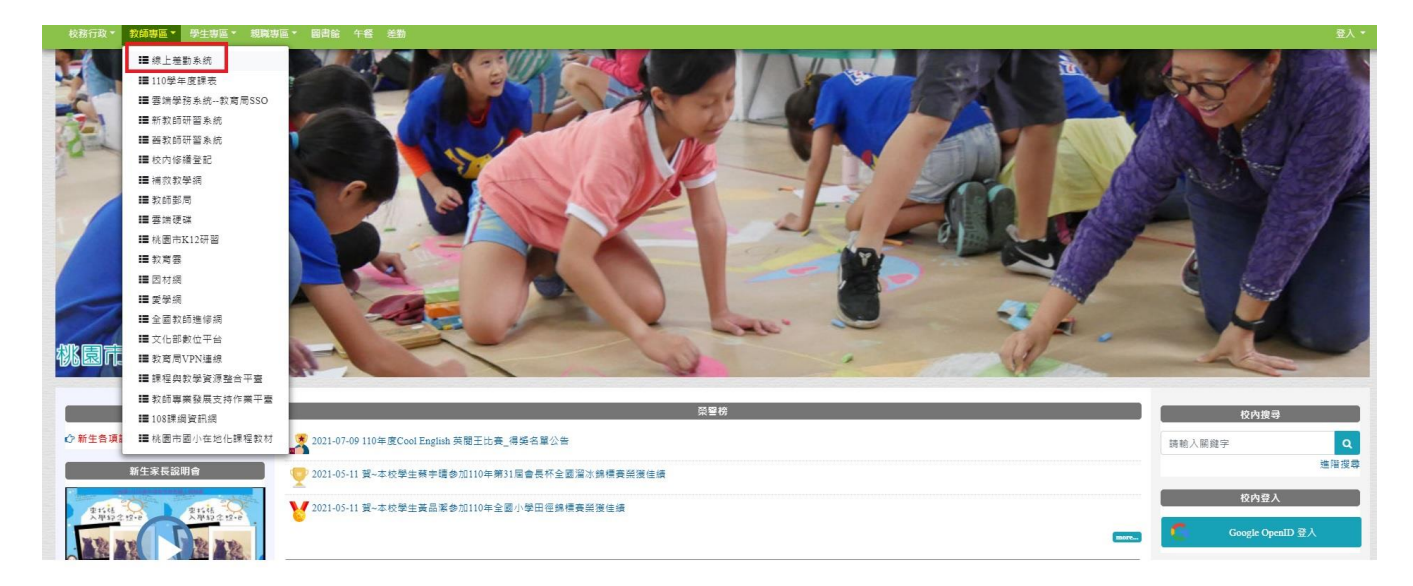

第二步-登入差勤系統

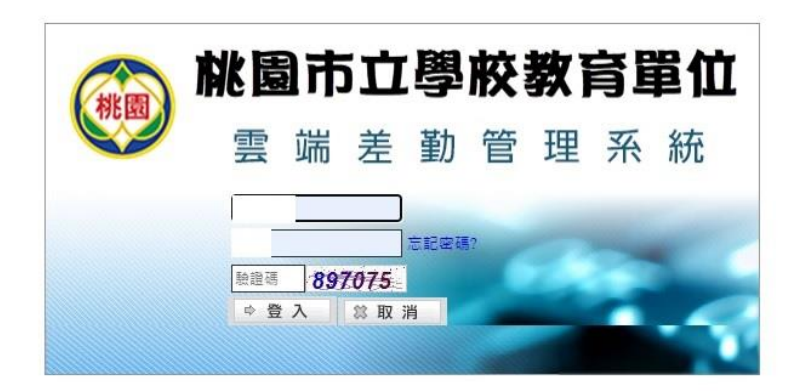

| 第三步                                           | 點選「                                          | 加班申                               | 請單」                   |                                          |               |  |
|-----------------------------------------------|----------------------------------------------|-----------------------------------|-----------------------|------------------------------------------|---------------|--|
| #維化好 (PEMIS_TYC_APOL)<br>差勤電子<br>表電系統<br>日本系統 | 121101) (2412011) (A<br>(8)) 257 (2414(4414) |                                   | 軍(五町+設明軍)統向中議軍(此大陸派嘉章 | 完單(J) 代望無能等調 (代理無能等調重符 ) 多人公司軍 ) 多人加別軍 ) | and an        |  |
| 代理机息<br>何刻 請有人 請何時間                           | 目积時間:2021-09-6                               | e 16:55:24 (UTC/GMT+8)            |                       | 日前IP位置:16330.86.13<br>上刻去有 予約表示          |               |  |
|                                               | •                                            | 約절後の筆 代理接後の筆 延審文件の筆 銀回の筆 代理移動編載の筆 |                       |                                          |               |  |
| 異常訊息                                          | _                                            | 脱臭公告                              |                       |                                          |               |  |
| 真葉日期 異常内容                                     |                                              |                                   |                       |                                          |               |  |
| 日約無資料                                         | 12                                           | 48                                | 發布人員                  | 發布總職                                     | 精視            |  |
|                                               |                                              |                                   |                       | 目前無資料                                    |               |  |
|                                               | _                                            | 註至:(▼)頁 每頁錄示:(5 ▼)単 第1-0単:〒0単 ↔   |                       |                                          |               |  |
| 您今日 尚無 質到現紀錄                                  |                                              |                                   |                       | AP IN THAT JUSTICE                       |               |  |
| 则卡结矾 刷卡時間                                     | 10.45.45.45                                  |                                   | 17.55 ME (2)          | MITTADAL (REAL)                          | n etc. de las |  |
| 日約用資料                                         | (# A) C 18                                   |                                   | 3/) May 481(5)        | Exercited .                              | 0 Ma C 198    |  |
|                                               |                                              | 파신/까르다                            |                       |                                          |               |  |
|                                               |                                              | 領人統思                              |                       |                                          |               |  |
|                                               | AR. 编辑 38                                    |                                   | 机象主制                  | <b>密边转</b> 着                             | <b>#</b> #    |  |
|                                               |                                              |                                   |                       | 目前無資料                                    |               |  |

## 第四步-填寫「加班申請單」--各年級加班時間請依照以下三梯次時間選擇,最後「送出申請」即可

- 差勤系統 / 差假申請單 / 加班申請單 👍

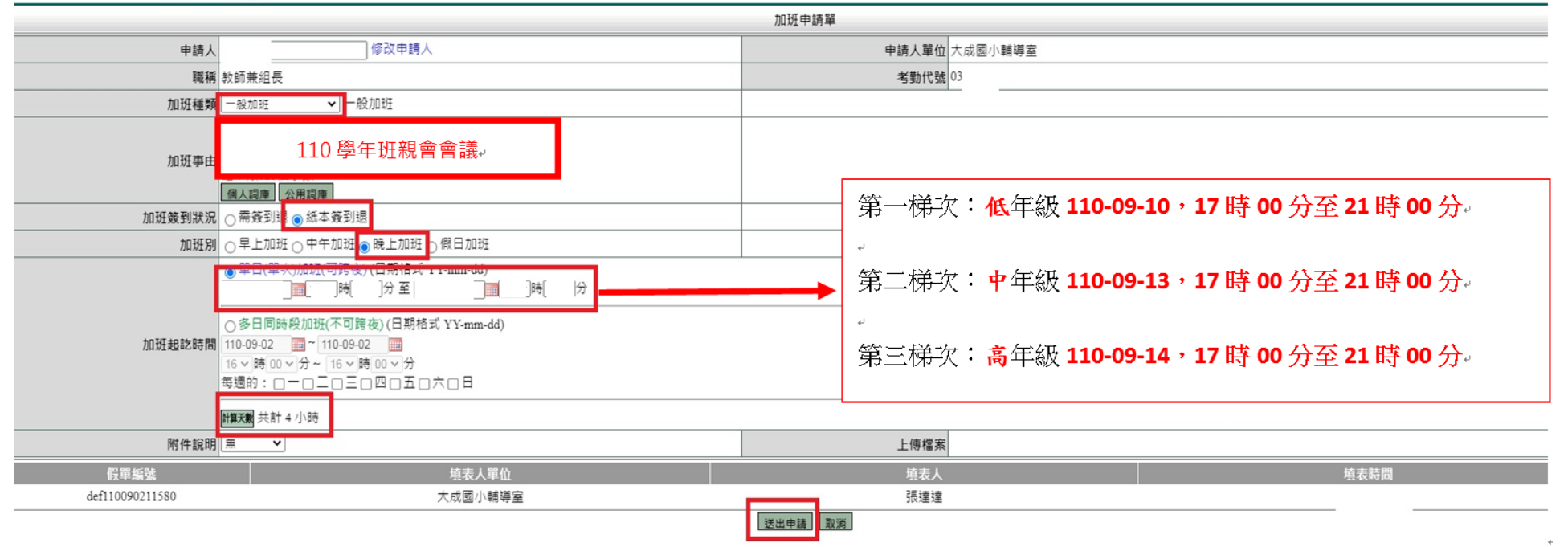

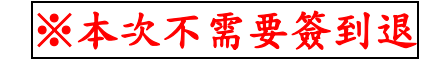